## **MODUL PENTADBIRAN SISTEM**

MEWUJUDKAN ID PENGGUNA BARU (PEMILIK KOMPETENSI BELUM WUJUD DALAM SISTEM HRMIS)

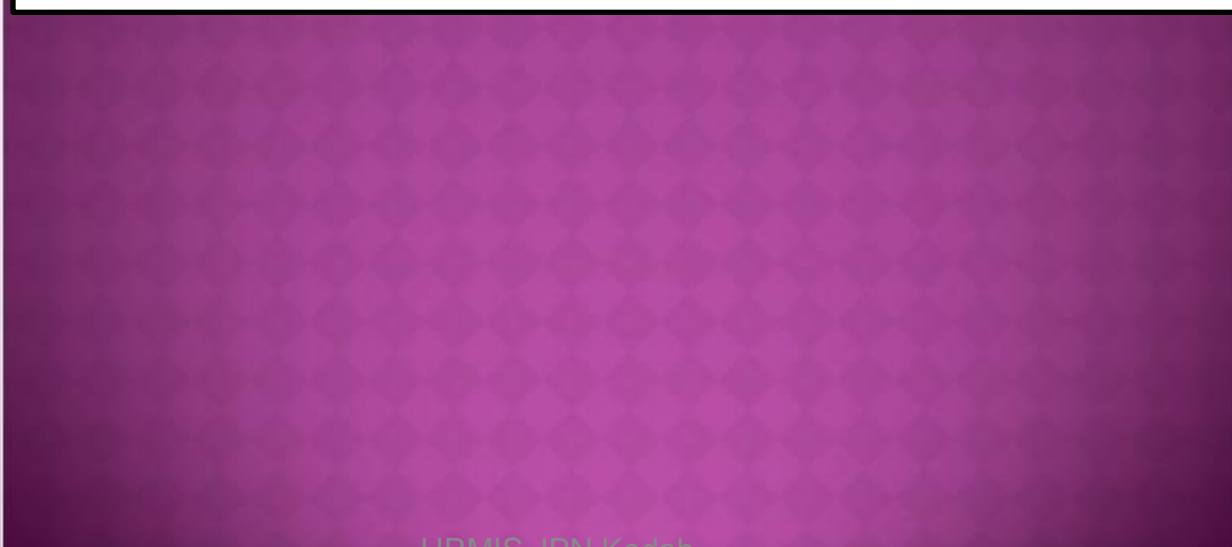

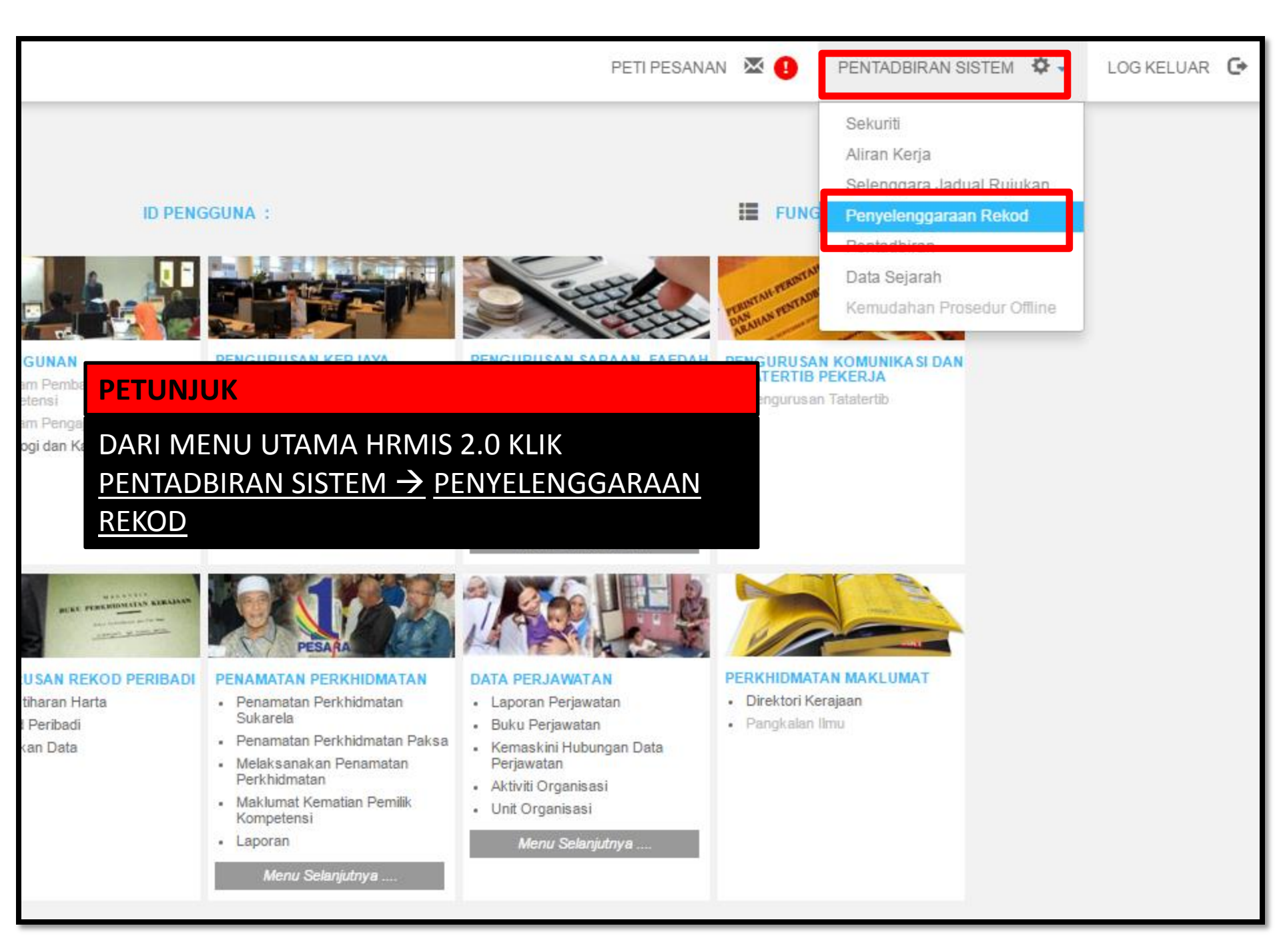

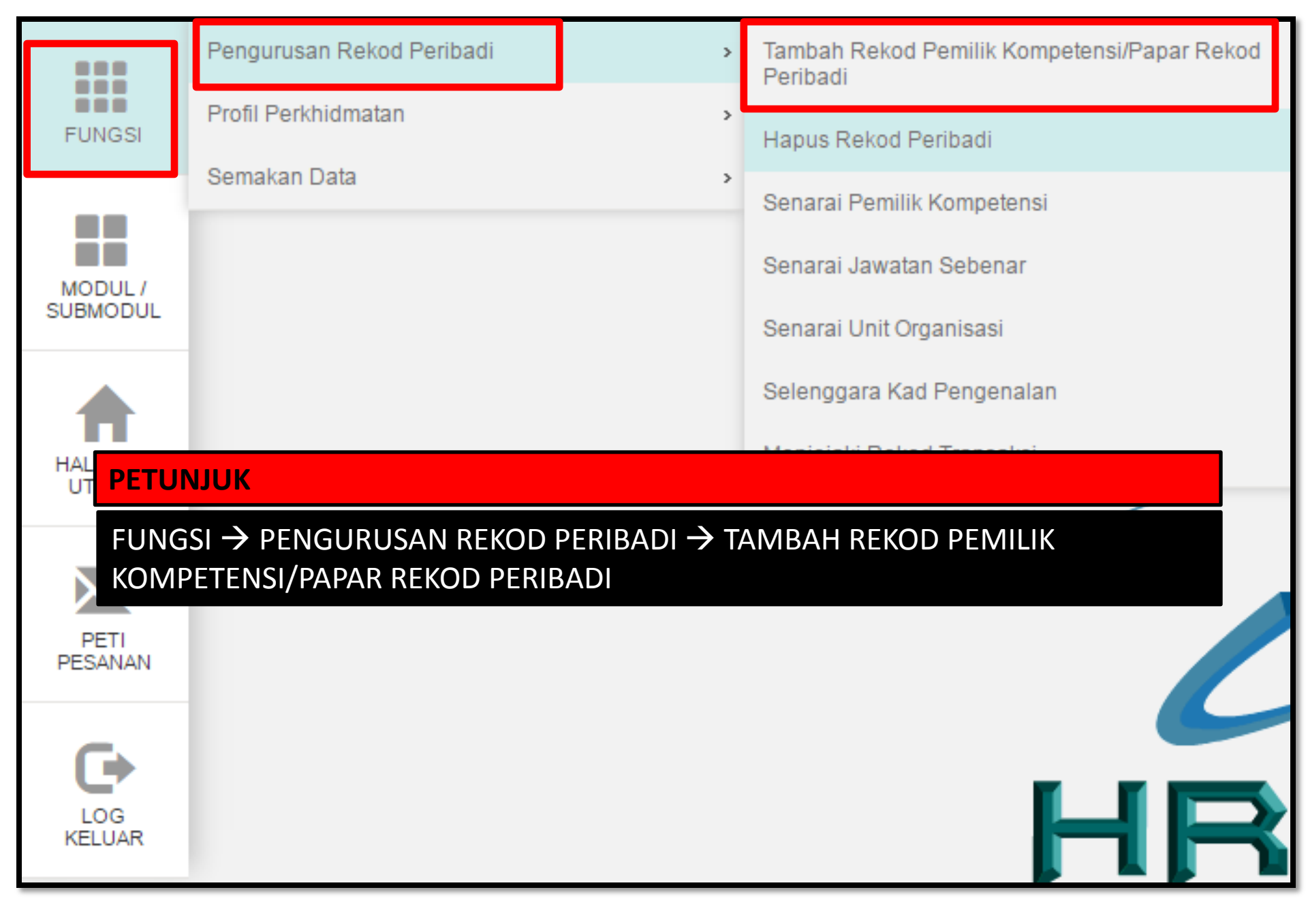

Pengguna akan melihat Halaman Pengurusan Rekod Peribadi, isikan maklumat No KP Baru dan Klik butang. *Teruskan* 

|                      |                           | Peribadi                              |
|----------------------|---------------------------|---------------------------------------|
| ikh Isnin, 23/9/2013 | Masa : 9:51:29 AM         | >>>> Halaman Pengurusan Rekod Peribad |
|                      |                           |                                       |
| ITERIA CARIAN PEMIL  | IK KOMPETENSI BARU D      | AN LAMA                               |
| a masukkan salah sa  | tu kriteria di bawah untu | ık menyenaraikan pemilik kompetensi.  |
| K/P Lama             | :                         |                                       |
| K/P Baru             | : 871212035330            |                                       |
| K/P Polis/Tentera    | : 0                       | Polis O Tentera                       |
| Nombor Pasport       | :                         |                                       |
| Nama                 | :                         |                                       |
|                      | Teruskan Set              | Semula                                |
|                      |                           |                                       |
|                      |                           |                                       |

Jika ID belum wujud, makluman **Tiada rekod dijumpai** akan dipaparkan. Sila pastikan maklumat No. KP Baru adalah tepat dan klik butang **'Y**a'.

|                                                                                    |                                                                                 | Selamat Datang Ke Halama               |  |  |  |  |  |
|------------------------------------------------------------------------------------|---------------------------------------------------------------------------------|----------------------------------------|--|--|--|--|--|
| Tarikh Isnin, 23/9/2013                                                            | Masa: 9:54:29 AM                                                                | >>>> Halaman Pengurusan Rekod Peribadi |  |  |  |  |  |
| KRITERIA CARIAN PEMIL                                                              | IK KOMPETENSI BARU DAN                                                          | LAMA                                   |  |  |  |  |  |
| Sila masukkan salah satu kriteria di bawah untuk menyenaraikan pemilik kompetensi. |                                                                                 |                                        |  |  |  |  |  |
| K/P Lama<br>K/P Baru<br>K/P Polis/Tentera<br>Nombor Pasport<br>Nama                | : 871212035330<br>: O Po<br>: O Po<br>: Set Set Set Set Set Set Set Set Set Set | is OTentera<br>amula Keluar            |  |  |  |  |  |
| Maaf. Tiada rekod dijumpai.                                                        |                                                                                 |                                        |  |  |  |  |  |
|                                                                                    | Maklumat yang telah din                                                         | nasukkan adalah seperti berikut: -     |  |  |  |  |  |
|                                                                                    | No. KP Ba                                                                       | aru : 871212035330                     |  |  |  |  |  |
|                                                                                    | Adakah anda p                                                                   | asti maklumat ini tepat ?<br>a Tidak   |  |  |  |  |  |

Kemudian mesej untuk Pengesahan dipaparkan. Klik

Yes

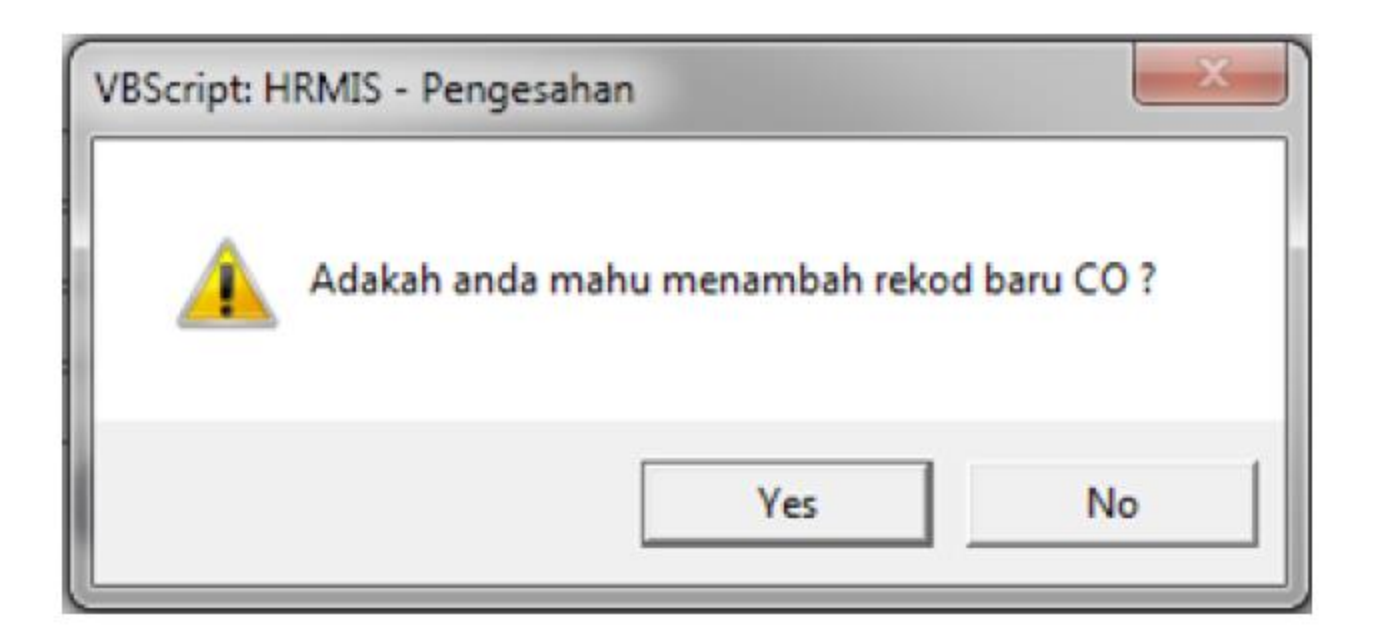

Pengguna akan melihat Halaman TAMBAH MAKLUMAT PERIBADI. Isikan

maklumat \*Mandatori dan Klik butang Hantar

|                         |           |             | Selamat Datang Ke Halaman Pengurusan Rekod Peribar                                                                                                    |                |             |                             |
|-------------------------|-----------|-------------|----------------------------------------------------------------------------------------------------|----------------|-------------|-----------------------------|
| Tarikh Isnin, 23        | /9/2013   | Masa : 10:  | 28:49 AM                                                                                                    | >>>> Ha        | lamar       | n Pengurusan Rekod Peribadi |
|                         |           |             |                                                                                                    |                |             |                             |
|                         |           |             |                                                                                                    |                |             |                             |
| TAMBAH MAKL             | UMAT PE   | RIBADI      |                                                                                                    |                |             |                             |
| * Mandatori             |           |             |                                                                                                    |                |             |                             |
| Nama *                  | NURU      | L AZIAN AZI | REEN BT A                                                                                                    | BDULLAH        |             |                             |
| Gelaran *               | : Cik     |             |                                                                                                    | ~              |             |                             |
| Tarikh Lahir*           | : 12/12/1 | 987 🔛       |                                                                                                    |                |             |                             |
| Umur                    | :25 Tahu  | n 9 Bulan   |                                                                                                    |                |             |                             |
| Negara Lahir*           | Malay     | sia         |                                                                                                    |                | ~           |                             |
| Negeri Lahir *          | Kelant    | an          |                                                                                                    | ~              |             |                             |
| No. Surat<br>Beranak    | :         |             |                                                                                                    |                |             |                             |
| Jantina *               | Perem     | puan 🗸      |                                                                                                    |                |             |                             |
| Status<br>Warganegara   | Warga     | negara      | ~                                                                                                    |                |             |                             |
| Warganegara *           | : Malay   | sia 🗸       |                                                                                                    |                |             |                             |
| Status<br>Bumiputera*   | Bumip     | utera       | ~                                                                                                    |                |             |                             |
| Bangsa *                | Melay     | u           | ~                                                                                                    |                |             |                             |
| Etnik *                 | : Melay   | u 🗸         |                                                                                                    |                |             |                             |
| Agama *                 | : Islam   | ×           | <ul> <li>Image: A set of the set of the</li></ul> | Kumpulan Darah |             | - Pilihan - 🗸 🗸             |
| Status<br>Perkahwinan * | Belum     | Berkahwin   | ~                                                                                                    | Status Uniform | :           | Awam                        |
| <                       |           |             |                                                                                                    |                |             | >                           |
|                         |           |             | Hantar                                                                                                    | Set Semula     | $) \square$ | Batal                       |

7

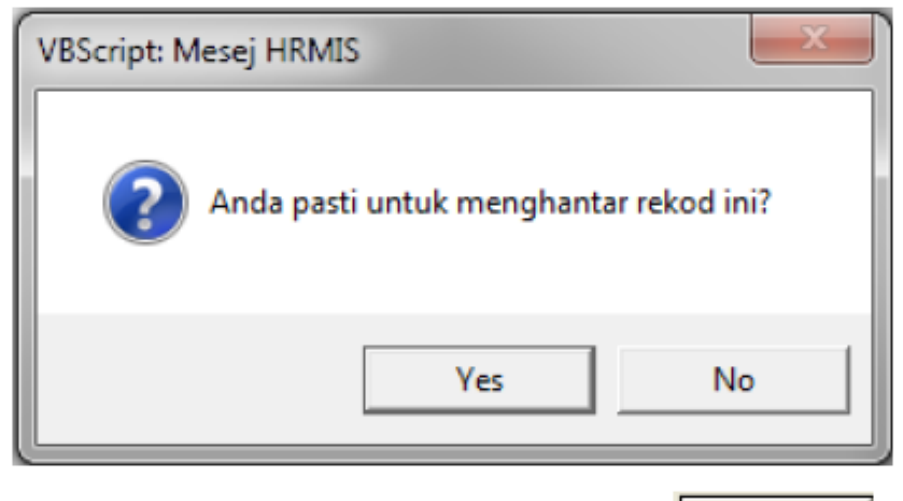

Status berjaya dihantar dipaparkan dan klik

| OK |  |
|----|--|
|    |  |

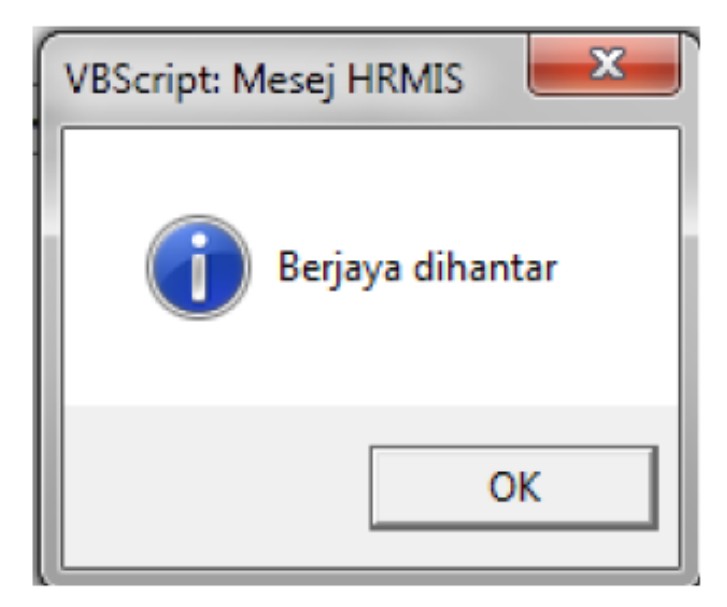

## Nota :

Pemilik Kompetensi/Pengguna yang baru diwujudkan perlu :-

- 1. Disandangkan ke Jawatan Sebenar.
- 2. ID diaktifkan oleh Pentadbir HRMIS Level 2 (Jabatan/Kementerian).